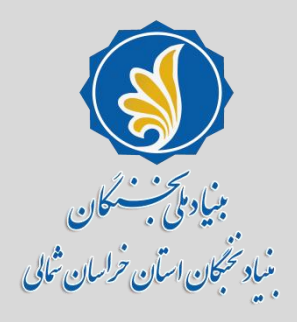

را منامی نحوه میت نام در س<mark>امانه سینا</mark> و » مېت درخواست «بررسې پرونده براي پښتياني دي د انسجو يي» سال تحصیلی ۱۴۰۱–۱۴۰۲

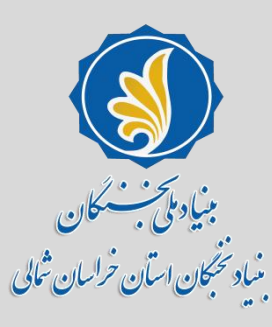

## **آدرس sina.bmn.ir را وارد کنید.**

| <u>File E</u> dit <u>V</u> iew | Hi <u>s</u> tory <u>B</u> ookma | ks <u>T</u> ools <u>H</u> elp | Presented Manual Interfere Print, Status and State | - 0 <b>x</b> |
|--------------------------------|---------------------------------|-------------------------------|----------------------------------------------------|--------------|
| به مدیریت نظام . 📀             | سينا - سامانه يكپارچ            | ×                             | here here                                          |              |
| ← → ♂                          | ŵ                               | D 🔒 🜠 https://sina.bmn.ir     | ···· 🛛 🔽 🔍 Search 💆 🔟 🕻                            | D ® =        |
|                                |                                 |                               |                                                    |              |
| and the age                    | ( she                           |                               |                                                    |              |
| نطام واحتماعات تحكاني          |                                 |                               |                                                    | _            |

#### رود نام نویسی متقاضی تغییر رمز عبور (برای کاربران سامانه ثریا)

| • | <b>O</b> 14 |    | c . |         |
|---|-------------|----|-----|---------|
| _ | чл          | υ. | 54  | <br>- 1 |
|   |             |    |     |         |

اگر در سامانه عضو نیستید به قسمت نام نویسی متقاضی بروید و پس از نام نویسی با استفاده از <mark>کدملی به عنوان</mark> نا<mark>م کاربری</mark> و رمز ورود خود می توانید وارد سامانه شوید.

کاربرانی که قبلا در سامانه ثریا عضو بوده اند از طریق <mark>کد ملی به عنوان نام کاربری و نام کاربری ثریا به عنوان رمز</mark> <mark>عبور</mark> می توانند وارد سامانه شوند (در صورت بروز مشکل از قسمت تغییر رمز عبور می توانید نسبت به اصلاح رمز عبور اقدام نمائید)

در صورتیکه با مشخصات فوق قادر به ورود در سامانه نیستید ، به قسمت نام نویسی متقاضی بروید و پس از نام نویسی با استفاده از <mark>کدملی به عنوان نام کاربری و رمز ورود</mark> خود می توانید وارد سامانه شوید.

| ورود       |
|------------|
| نام کاربری |
|            |
|            |
| رمز عبور   |
|            |

#### مكاتبه با بنياد

شما می توانید در موارد زیر، با ذکر مشخصات فردی خصوصا کد ملی و تلفن همراه خود ، از طریق ایمیل

contact-us@bmn.ir با ما مكاتبه فرماييد:

- مشکل فنی در رابطه با استفاده از سامانه

- عدم دریافت یا فراموشی نام کاربری و کلمه عبور(ابتدا به لینک فراموشی کلمه عبور در صفحه اول سامانه مراجعه شود)

- داشتن نظرات ، انتقادات و پیشنهادات سازنده

به طور معمول نامه های الکترونیکی دریافتی ، طی ۷۲ ساعت پاسخ داده می شوند.

از آنجا که این آدرس الکترونیکی مربوط به رفع ایرادات فنی کار با سامانه می باشد،لطفا ازطرح موارد زیر خودداری شود:

- لطفا از طرح سوالات آیین نامه ای خود در مورد درخواست ها و تسهیلات بنیاد ، خودداری

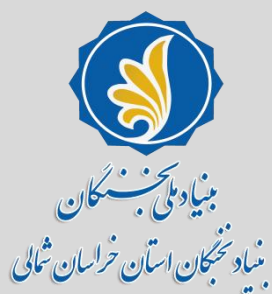

روی قسمت نام نویسی متقاضی کلیک کنید

| e <u>E</u> dit <u>View History Bookmarks Tools H</u> elp                                                                                   |                                                                                                    |
|----------------------------------------------------------------------------------------------------|----------------------------------------------------------------------------------------------------|
| $ \overrightarrow{\mathbf{O}} \triangleq \overrightarrow{\mathbf{O}} \text{ https://sina.bmn.ir/login?p_p_id=58&p_p_lifecycle=0&_58_rec} $ | direct=%2F: 🗐 🚥 🕏 🏠 🔍 Search 👱 🔟 🗈 🔹                                                                                                    |
| > Most Visited                                                                                                    |                                                                                                    |
| نظام واجتمات تحجكاني                                                                                                    | ورود نام نویسی متقاضی تغییر رمز عبور (برای کاربران سامانه ثریا)                                                                                       |
| مكاتبه با بنياد                                                                                                    | راهنمای ورود                                                                                                    |
| شما می توانید در موارد زیر، با ذکر مشخصات فردی خصوصا کد ملی و تلفن همراه خود ، از طریق                                                     | اگر در سامانه عضو ن <b>دستید به نسمت نام نویسی متقاضی بروید و پس از نام نویسی با استفاده از <mark>کدملی به عنوان</mark></b>                           |
| ايميل                                                                                                    | نا <mark>م کاربری و رمز ورود خ</mark> ود می <mark>توانید وارد سامانه شوید.</mark>                                                                     |
| contact-us@bmn.ir با ما مکاتبه فرمایید:                                                                                                    | کاربرانی که قبلا در ساد <mark>انه ثری</mark> عضو بوده اند از طریق <mark>کد ملی به عنوان نام کاربری</mark> و نام <mark>کاربری ثریا به عنوان رمز</mark> |
| - مشکل فنی در رابطه با استفاده از سامانه                                                                                                   | <mark>عبور</mark> می توانند وارد سامانه شوند (در صورت بروز مشکل از قسمت تغییر رمز عبور می توانید نسبت به اصلاح رمز<br>عبور اقدام نمائید)              |
| - عدم دریافت یا فراموشی نام کاربری و کلمه عبور(ابتدا به لینک فراموشی کلمه عبور در صفحه اول<br>سامانه مراجعه شود)                           | در صورتیکه با مشخصات فوق قادر به ورود در سامانه نیستید ، به قسمت نام نویسی متقاضی بروید و پس از نام                                                   |
| - داشتن نظرات ، انتقادات و پیشنهادات سازنده                                                                                                | نویسی با استفاده از گذملی به عنوان نام گاربری و رمز ورود خود می توانید وارد سامانه شوید.                                                              |
| به طور معمول نامه های الکترونیکی دریافتی ، طی ۷۲ ساعت پاسخ داده می شوند.                                                                   | ورود                                                                                                    |
| از آنجا که این آدرس الکترونیکی مربوط به رفع ایرادات فنی کار با سامانه می باشد،لطفا ازطرح                                                   | نام کاربری                                                                                                    |
| موارد زیر خودداری شود:                                                                                                    |                                                                                                    |
| - لطفا از طرح سوالات آیین نامه ای خود در مورد درخواست ها و تسهیلات بنیاد ، خودداری                                                         | رمز عبور                                                                                                    |
| فرمایید.                                                                                                    |                                                                                                    |

اطلاعات مربوط به ثبت نام را کامل نمایید. دقت نمایید مطابق تصویر دوم در این صفحه حوزه فعالیت عنوان «دانشجوی برتر» را علامت بزنید. همچنین در این قسمت ایمیل شخصی خود که به رمز عبور آن دسترسی دارید را ثبت نمایید زیرا در صورت فراموشی کلمه عبور، اطلاعات جدید به ایمیل شما ارسال خواهد شد.

|                             | لغام واجتمات تحجلن                                                                     |
|-----------------------------|----------------------------------------------------------------------------------------|
|                             |                                                                                        |
|                             | اطلاعات تماس                                                                           |
|                             | پیش شماره تلفن ثابت(کد<br>شهر): •                                                      |
|                             | تلفن منزل: •                                                                           |
|                             | تلفن ضروري:                                                                            |
|                             | تلفن همراه: *                                                                          |
| نن                          | کشور محل سکونت: • ایران                                                                |
| © غير ايراني                | استان محل سکونت(غیر از<br>خونگر)، میگر                                                 |
| ) متاهل                     | حواردها المحب تعيد                                                                     |
|                             | سپر مدن سدوف ریز از<br>خوابگاه): @ * انتخاب کنید                                       |
|                             | پست الکترونیک: *                                                                       |
|                             | تكرار پست الكترونيك: *                                                                 |
|                             |                                                                                        |
| ز ماه 💌 / سال 💌 🖾           | اطاعات شغلی                                                                            |
| •                           | شغن:                                                                                   |
| نيد 💌                       | تلفن محل کار:                                                                          |
| نيد -                       | تشائي محل کار:                                                                         |
| No file selected.           | يحدي محل كار:                                                                          |
|                             | دوزه فعاليت: • 👘 ادبي 📄 مذري 📄 قَرْبُني 📑 پَرْشَک بِرِتْرِ 📑 نظام وظيفَه 📑 اسائيد شامخ |
|                             | 🗔 مخترعان 🦷 دانشجوي برتر 📑 دانش آموخته برتر                                            |
|                             |                                                                                        |
|                             |                                                                                        |
| 7734                        | Î                                                                                      |
| نید<br>نید<br>file selected | No 1                                                                                   |

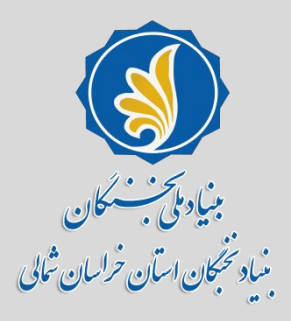

پس از تعریف کردن رمز عبور مورد نظر، روی منو **«ورود» کلیک نمایید.** 

| نظام واجتماعات تختجاني |                                                   |                       | ورود نام نویسی متقاضی |
|------------------------|---------------------------------------------------|-----------------------|-----------------------|
|                        |                                                   |                       | امرىيسى متقاضى        |
|                        | اطلاعات تماس                                      |                       | طلاعات فردی —         |
|                        | پیش شمارہ تلفن ثابت(کد<br>شهر): *                 |                       | <b>لیا</b> : *        |
|                        | تلفن منزل: *                                      |                       | نام خانوادگي: *       |
|                        | تلفن ضروري:                                       |                       | نام لاتين: *          |
|                        | تلفن همراه: *                                     |                       | نام خانوادگي لاتين: * |
| ایران                  | کشور محل سکونت: *                                 | 🔘 مرد 🔍 زن            | جنسیت: *              |
| انتخاب کنید            | استان محل سکونت(غیر از<br>خوابگاه): <b>* (آ</b> ) | 🔘 ايراني 🔘 غير ايراني | تابعیت: *             |
|                        |                                                   | 🔘 مجرد 🔍 متاهل        | تاھل: *               |
| انتخاب کنید 💌          | شهر محل سکونت(عیر از<br>خوابگاه): 🕄 *             |                       | نام پدر: *            |
|                        | پست الکترونیک: *                                  |                       | اطلاعات کاربری        |

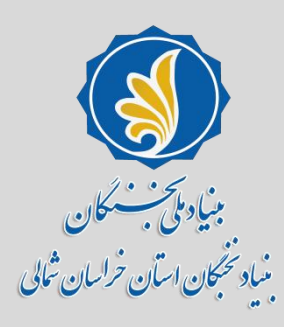

# نام کاربری و کلمه عبور را وارد نمایید.

کاربرانی که قبلا در سامانه ثریا عضو بوده اند از طریق <mark>کد ملی به عنوان نام کاربری و نام کاربری ثریا به عنوان رمز</mark> <mark>عبور</mark> می توانند وارد سامانه شوند (در صورت بروز مشکل از قسمت تغییر رمز عبور می توانید نسبت به اصلاح رمز عبور اقدام نمائید)

در صورتیکه با مشخصات فوق قادر به ورود در سامانه نیستید ، به قسمت نام نویسی متقاضی بروید و پس از نام نویسی با استفاده از <mark>کدملی به عنوان نام کاربری</mark> و <mark>رمز ورود</mark> خود می توانید وارد سامانه شوید.

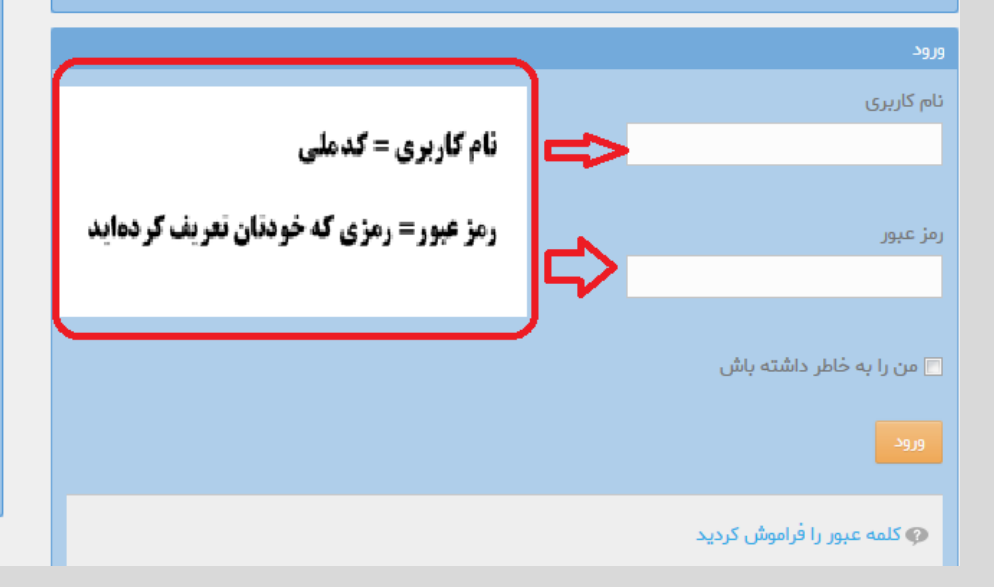

#### contact-us@bmn.ir با ما مكاتبه فرمایید:

- مشکل فنی در رابطه با استفاده از سامانه

- عدم دریافت یا فراموشی نام کاربری و کلمه عبور(ابتدا به لینک فراموشی کلمه عبور در صفحه اول سامانه مراجعه شود)

- داشتن نظرات ، انتقادات و پیشنهادات سازنده

به طور معمول نامه های الکترونیکی دریافتی ، طی ۷۲ ساعت پاسخ داده می شوند.

از آنجا که این آدرس الکترونیکی مربوط به رفع ایرادات فنی کار با سامانه می باشد،لطفا ازطرح موارد زیر خودداری شود:

- لطفا از طرح سوالات آیین نامه ای خود در مورد درخواست ها و تسهیلات بنیاد ، خودداری فرمایید.

- بررسی پرونده ها توسط واحد های کارشناسی بررسی کننده صورت می گیرد. لذا از پیگیری درخواست های خود از طریق این آدرس خودداری فرمایید.

با تشكر

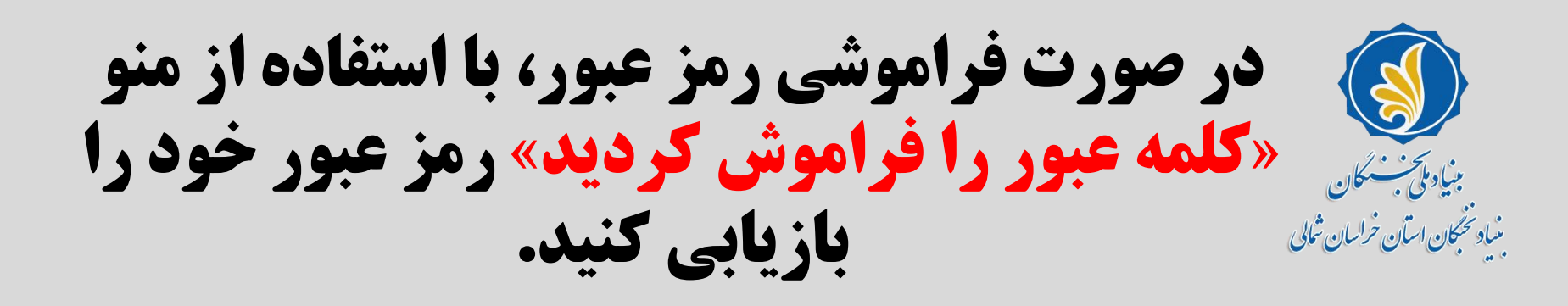

<mark>عبور</mark> می توانند وارد سامانه شوند (در صورت بروز مشکل از قسمت تغییر رمز عبور می توانید نسبت به اصلاح رمز عبور اقدام نمائید)

در صورتیکه با مشخصات فوق قادر به ورود در سامانه نیستید ، به قسمت نام نویسی متقاضی بروید و پس از نام نویسی با استفاده از <mark>کدملی به عنوان نام کاربری</mark> و رمز ورود خود می توانید وارد سامانه شوید.

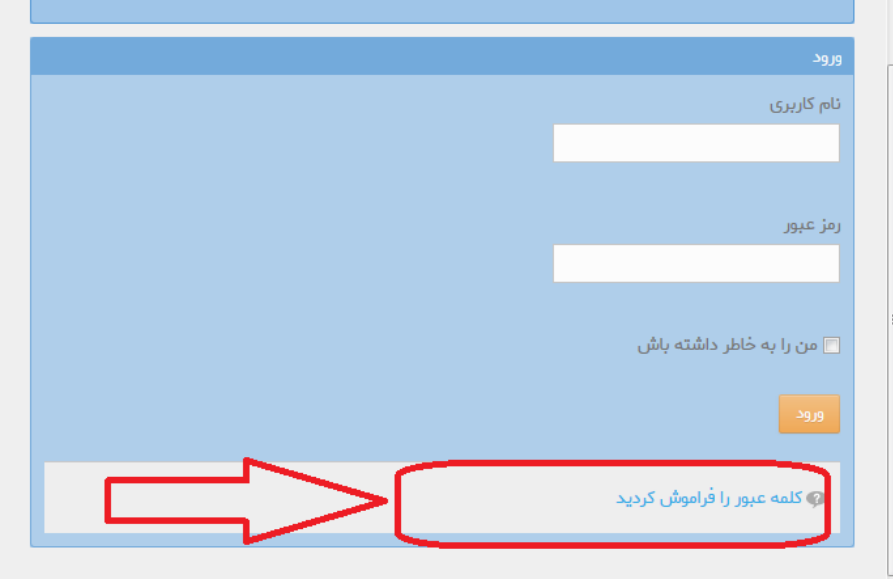

- مشکل فنی در رابطه با استفاده از سامانه

- عدم دریافت یا فراموشی نام کاربری و کلمه عبور(ابتدا به لینک فراموشی کلمه عبور در صفحه اول سامانه مراجعه شود)

- داشتن نظرات ، انتقادات و پیشنهادات سازنده

به طور معمول نامه های الکترونیکی دریافتی ، طی ۷۲ ساعت پاسخ داده می شوند.

از آنجا که این آدرس الکترونیکی مربوط به رفع ایرادات فنی کار با سامانه می باشد،لطفا ازطرح موارد زیر خودداری شود:

- لطفا از طرح سوالات آیین نامه ای خود در مورد درخواست ها و تسهیلات بنیاد ، خودداری فرمایید.

- بررسی پرونده ها توسط واحد های کارشناسی بررسی کننده صورت می گیرد. لذا از پیگیری درخواست های خود از طریق این آدرس خودداری فرمایید.

با تشكر

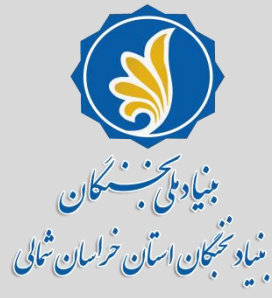

### از طریق منوی «<mark>ثبت مدارک</mark>» مطابق تصویر زیر اطلاعات مربوط به مدارک تحصیلی، مقاله ها، افتخارات و... را کامل نمایید.

| مطام واجماعات خطجان                                       | گزارشها ۲                                 | برنامه های استانی 🔻        | تنظيمات 🔻     | اشخاص 🔻         | است 🔻      | ثبت مدارک 🔻 ثبت درخو              | میز کار       | راهنمای استفاده از سیستم 🔻              |
|-----------------------------------------------------------|-------------------------------------------|----------------------------|---------------|-----------------|------------|-----------------------------------|---------------|-----------------------------------------|
|                                                           | •                                         |                            |               | مدارک تحصیلی    | •          | اطلاعات مشترک                     |               | راهنمای استفاده از سیستم                |
|                                                           | •                                         |                            |               | ىقالە ھا        | • •        | اساتيد سرآمد                      |               | اساتید سرآمد آموزشی                     |
|                                                           | •                                         |                            |               | فتخارات         | i 🔺        | طرح شهاب كيبيد                    | ، ها بر روی   | برای مشاهده لینک فره                    |
|                                                           |                                           |                            | ب علمی        | نگارش/ترجمه کتا | • د        | دانش آموختگان                     | اعات عمو      | <mark>گام اول:</mark> وارد کردن اطل     |
|                                                           |                                           |                            | کَی و اجتماعی | فعالیت های فرهن | ġ          |                                   |               | ۱. سوابق تحصیلی                         |
|                                                           | ىگاە                                      | می اجرایی/فناورانه در دانش | فعالیت های عل | دستیاری آموزشی, | 2          | ىصى شامل:                         | اعات تخص<br>، | کام دوم: وارد کردن اطل                  |
|                                                           |                                           |                            |               |                 |            |                                   | ىتى           | ۱.افرینش محتوای اموزه<br>۷ نمآمیم آمینش |
|                                                           | ۳. نواوری امورسی<br>۳. نظیره بردازی آموزش |                            |               |                 |            |                                   |               |                                         |
|                                                           | ۲.نظریه پرداری امورسی<br>۴.شاگر د بروری   |                            |               |                 |            |                                   |               |                                         |
|                                                           |                                           |                            |               |                 |            |                                   |               | ۵.ترويج علم                             |
|                                                           |                                           |                            |               |                 |            |                                   | وزشى          | ۶.توسعه برنامه های آمو                  |
|                                                           |                                           |                            |               |                 |            |                                   | شى            | ۷.تاسیس نهادهای آموز                    |
|                                                           |                                           |                            |               |                 |            |                                   |               | ۸.اشتهار آموزشی                         |
| ا ثبت درخواست را بزنید.                                   | رک ،دکمه                                  | مشاهده خلاصه مدا           | کنید،پس از    | واست کلیک       | ت درخو     | ِ گام دوم بر قسمت <mark>ثب</mark> | , گام اول و   | گام سوم: پس از تکمیل                    |
| الكار مراجعة فرماييد. http://cina.htm.ir/oroun/dulect/208 | ست به م                                   | اصلاح مدارک درخوار         | ەرت نىا: بە   | شەند ە د، ص     | ىپە ، مې ، | کارشناسان، مربوطه برزی            | نما توسط      | ا گام حمارم: درخواست ش                  |

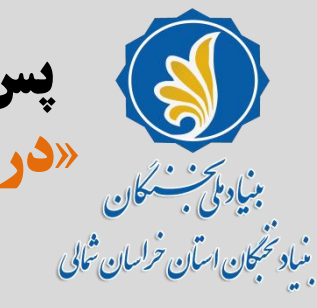

پس از ثبت کامل مدارک، با استفاده از منوی «ثبت درخواست»، روی بنیرین «درخواست بررسی پرونده برای پشتیبانیهای دانشجویی» کلیک کنید.

| عطام واجلمات خبكان | تنظیمات ▼ برنامه های استانی ▼ گزارشها ▼         | فاص 🔻                       | ثبت درخواست 👻 اشخ  | ثبت مدارک 🔻    | میز کار                                  | راهنمای استفاده از سیستم 👻 |
|--------------------|-------------------------------------------------|-----------------------------|--------------------|----------------|------------------------------------------|----------------------------|
|                    |                                                 | •                           | شاخه اساتيد سرآمد  |                |                                          | راهنمای استفاده از سیستم   |
|                    |                                                 | 4                           | دانش آموختگان برتر |                |                                          | اساتید سرآمد آموزشی        |
|                    |                                                 | 4                           | _شاخه مخترعان      | ی آن کلیک کنی  | ها بر روج                                | برای مشاهده لینک فرم       |
|                    | درخواست بررسی پرونده برای پشتیبانی های دانشجویی | •                           | دانشجويان برتر     | ومی شامل:      | عات عمو                                  | گام اول: وارد کردن اطلا    |
|                    | عطای کمک هزینه های ماهانه تحصیلی                |                             | شاخه فرهنگی        |                |                                          | ۱. سوابق تحصیلی            |
|                    | درخواست دریافت کمک هزینه های تحصیلی موردی       |                             |                    | صصی شامل:      | عات تخد                                  | گام دوم: وارد کردن اطلا    |
|                    | ببت نامه کمک هزینه موردی                        |                             |                    |                | ى                                        | ۱.افرینش محتوای اموزش      |
|                    | طلاعات بانکی                                    | ری اموزشی<br>محمدانی آرین ش |                    |                | ۳.نواوری اموزشی<br>۳ نظیته پیدانه، آمونش |                            |
|                    | ت<br>نارش , های کمک هزینه ماهانه                |                             |                    |                |                                          | ۴.شاگرد بروری              |
|                    |                                                 |                             |                    |                |                                          | ۵.ترويج علم                |
|                    |                                                 |                             |                    |                | زشی                                      | ۶.توسعه برنامه های آمو     |
|                    |                                                 |                             |                    |                | شى                                       | ۷.تاسیس نهادهای آموز       |
|                    |                                                 |                             |                    |                |                                          | ۸.اشتهار آموزشی            |
| درخواست را بزنید.  | نید،پس از مشاهده خلاصه مدارک ،دکمه ثبت          | ، کلیک ک                    | سمت ثبت درخواست    | وگام دوم بر قد | گام اول                                  | گام سوم: بس از تکمیل       |

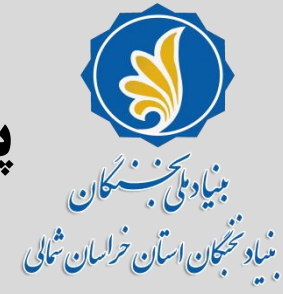

در این قسمت رزومه کلی شما نمایش داده خواهد شد که میتوانید پرونده خود را بازبینی کنید. در قسمت آخر این صفحه مطابق تصویر درخواست خود را ثبت نهایی کنید.

| ثبت درخواست / دانشجویان برتر / درخواست بررسی پرونده برای پشتیبانی های دانشجویی                                                                                                    |
|----------------------------------------------------------------------------------------------------|
| رشته تحصيلي:                                                                                                    |
| دانشگاه محل تحصیل:                                                                                                    |
| استان محل تحصیل:                                                                                                    |
| كد ملي:                                                                                                    |
| مقطع فعلي:                                                                                                    |
| تاريخ شروع به تحصيل<br>(آخرين مقطع):                                                                                                    |
| تيجه درخواست: بررسي نشده                                                                                                    |
| بوافقت نامه:                                                                                                    |
| ينجانب با اطلاع از همة مقررات بنياد ملّي نخبگان، اطلاعات فوق را تكميل كرده، بر صحت آن تأكيد دارم. چنانچه خلاف آن در هر مرحله مشخص شود، بنياد مجاز است اينجانب را از تمامي تسهيلات اعطايي محروم، عدم صداقت را به<br>ستگاههاي ذي ربط اعلام و به لحاظ حقوقي موضوع را پيگيري كند |
| لطالب مندرج در موافقت<br>امه را مي پذيرم: *                                                                                                    |
| ينجانب در مهر سال جاري خير<br>.ر دانشگاه پذيرفته خواهم<br>نيد:                                                                                                    |
| سال جندم:                                                                                                    |

| 1 |  | 0 |  |
|---|--|---|--|
|   |  |   |  |
|   |  |   |  |

سال چندم(بنياد ملي):

A. A. 214

ثبتنام دانش آموختگان دانشگاهها که در مهرماه سال جاری در دورههای تحصیلی کارشناسیارشد یا دکتری تخصصی در یکی از دانشگاههای کشور به عنوان دانشجوی نوورود مشغول به تحصیل خواهند شد نیز از هفدهم خرداد ماه آغازمی شود و لازم است این افراد اطلاعات و مستندات خود را به همراه تصاویر مربوط، حداکثر تا پایان روز چهارشنبه ۱۴۰۱/۴/۱۵ (غیرقابل تمدید)، در سامانه سینا بارگذاری یا بهروزرسانی کنند و همچنین پس از پذیرفته شدن در دانشگاه، اطلاعات مربوط به محل تحصیل خود را تا پانزدهم مهرماه در سامانه سینا درج نمایند تا در صورت برگزیدگی، از پشتیبانیهای بنیاد بهرهمند شوند.

| مبنیاد ملحب سکان<br>بنیاد نخبکان اسان خراسان ثمالی |  |
|----------------------------------------------------|--|

| اثبت درخواست. / دانشبوریان برتر / درخواست بررسی پرونده برای پشتیبانی های دانشجویی                                                                                                    |
|----------------------------------------------------------------------------------------------------|
| رشته الحميلي:                                                                                                    |
| دانشگاه محل تحمیل:                                                                                                    |
| اينتان محل تحميل:                                                                                                    |
| کد علي:                                                                                                    |
| مقبلع فعلى:                                                                                                    |
| تاريخ شروع به تحميل<br>(آخرين مقطع):                                                                                                    |
| ېټيچه درخواست.د ابررسي نشده<br>د                                                                                                    |
| بوافقت نامه:<br>پنجانب با اطلاع از همه مقررات بنیاد ملّي نخبگان، اطلاعات قوق را تکمیل کرده، بر صحت آن تأکید دارم. چنانچه خلاف آن در هر مرحله مشخص شود، بنیاد مجاز است اینجانب را از تمامي تسهیلات اعطايي محروم، عدم صداقت را به<br>استگامهاي ذي ربط اعلام و به لحاظ حقوقي موضوع را پيگيري کند |
| سطالب مندرج در موافقت<br>امه را مې پذیرم: •                                                                                                    |
| تېد:<br>سال چندم:                                                                                                    |
| سال چندم(بنیاد مل <sub>وم</sub> ):                                                                                                    |
| 1 · · · · ·                                                                                                    |

### جهت اطمینان از ثبت نهایی درخواست خود با بنیاد نخبگان استان به شمارههای 05832229229 و 05832223930 تماس بگیرید.

### با تشكر و احترام

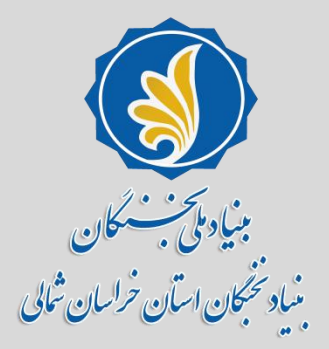